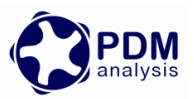

# **SCORG<sup>TM</sup>** Installation User Guide

**SCORG<sup>TM</sup>** is a software for design and analysis of Screw Compressors, Pumps and Motors. It allows grid generation of moving domains for such machines to be analysed by use of Computational Fluid Dynamics (CFD) with selected CFD solvers. SCORG<sup>TM</sup> is designed to minimise efforts and maximise efficiency of the design process through profile handling, geometry and preliminary thermodynamic evaluation and grid generation of a large number of positive displacement rotary machines with multiple rotor arrangements. For more information on the product please visit the website: www.pdmanalysis.co.uk or refer to documentation help.

This guide lists the steps for installing SCORG<sup>TM</sup> on a Microsoft Windows machine.

## System Requirements:

- Operating System: Windows 7 or higher versions with 32bit or 64 bit type.
- MS .Net framework 4.5.1 or higher. (Available at <u>http://www.microsoft.com/en-gb/download/details.aspx?id=40779</u>)
- RAM: Recommended more than 2.0GB.
- Admin rights required for installation.

The software will generally be provided as an online download or on a CD image. The installation directory consists of SCORG<sup>TM</sup> installation and MS .NET framework 4.5.1 for systems that do not already have the libraries.

#### Installation:

**STEP 1.** Check if the system already has .Net Framework 4.5.1 or higher. This can be done by inspecting the Control Panel  $\rightarrow$  Programs and Features

|                                                                                                    |                                                                                           |                                   |              |         | _              |                     |  |
|----------------------------------------------------------------------------------------------------|-------------------------------------------------------------------------------------------|-----------------------------------|--------------|---------|----------------|---------------------|--|
| Control Panel →                                                                                                    | All Control Panel Items  Programs and Features                                            |                                   |              |         | 👻 🍫 Searc      | :h Pro 🔎            |  |
| Control Panel Home                                                                                                    | Uninstall or change a program                                                             |                                   |              |         |                |                     |  |
| View installed updates                                                                                                    | To uninstall a program select it from the list and then click Uninstall. Change or Renair |                                   |              |         |                |                     |  |
| Turn Windows features on or                                                                                                    | res on or                                                                                 |                                   |              |         |                |                     |  |
| off                                                                                                    | Organize 🔻 Uninstall/Change                                                               | Organize 🔻 Uninstall/Change 🔠 💌 🔞 |              |         |                |                     |  |
| Install a program from the<br>network                                                                                                    | Name                                                                                      | Publisher                         | Installed On | Size    | Version        | -                   |  |
|                                                                                                    | HP Deskjet 1050 J410 series Basic Device Software                                         | Hewlett-Packard Co.               | 22/12/2013   | 95.6 MB | 22.0.334.0     |                     |  |
|                                                                                                    | HP Deskjet 1050 J410 series Help                                                          | Hewlett Packard                   | 22/12/2013   | 12.1 MB | 140.0.66.66    |                     |  |
|                                                                                                    | 🔂 HP Deskjet 1050 J410 series Product Improvement Stu                                     | Hewlett-Packard Co.               | 22/12/2013   | 6.90 MB | 22.0.334.0     |                     |  |
|                                                                                                    | Intel Composer XE 2011 Update 6 for Windows*                                              | Intel Corporation                 | 10/10/2012   | 1.62 GB | 2011.6.233     |                     |  |
|                                                                                                    | Intel(R) PROSet/Wireless WiFi Software                                                    | Intel Corporation                 | 09/10/2012   | 130 MB  | 13.03.0000     |                     |  |
|                                                                                                    | 🔬 Java 7 Update 67                                                                        | Oracle                            | 20/07/2013   | 129 MB  | 7.0.670        | E                   |  |
|                                                                                                    | 🕌 Java(TM) 6 Update 29 (64-bit)                                                           | Oracle                            | 10/01/2013   | 91.6 MB | 6.0.290        |                     |  |
|                                                                                                    | ▲ Java(TM) SE Development Kit 6 Update 32 (64-bit)                                        | Oracle                            | 05/12/2012   | 128 MB  | 1.6.0.320      |                     |  |
|                                                                                                    | 😻 LiveUpdate 3.3 (Symantec Corporation)                                                   | Symantec Corporation              | 12/10/2012   |         | 3.3.0.92       |                     |  |
|                                                                                                    | .net Microsoft .NET Compact Framework 2.0 SP2                                             | Microsoft Corporation             | 10/10/2012   | 93.2 MB | 2.0.7045       |                     |  |
|                                                                                                    | .het Microsoft .NET Compact Framework 3.5                                                 | Microsoft Corporation             | 10/10/2012   | 81.5 MB | 3.5.7283       |                     |  |
|                                                                                                    | Microsoft .NET Framework 4.5.1                                                            | Microsoft Corporation             | 16/12/2013   | 38.8 MB | 4.5.50938      |                     |  |
|                                                                                                    | Microsoft Device Emulator (64 bit) version 3.0 - ENU                                      | Microsoft Corporation             | 10/10/2012   | 2.29 MB | 9.0.21022      |                     |  |
|                                                                                                    | 🔀 Microsoft Document Explorer 2008                                                        | Microsoft Corporation             | 10/10/2012   |         |                |                     |  |
|                                                                                                    | Microsoft Office 2003 Web Components                                                      | Microsoft Corporation             | 13/11/2013   | 19.3 MB | 12.0.4518.1014 |                     |  |
|                                                                                                    | Sa Microsoft Office Professional Plus 2010                                                | Microsoft Corporation             | 13/11/2013   |         | 14.0.6029.1000 | -                   |  |
| Microsoft Corporation Product version: 4.5.50938 Support link: http://go.microsoft.com/fwlink/?Linkld=2861<br>Help link: http://go.microsoft.co Update information: http://go.microsoft.com/fwlink/?Linkld=2861 |                                                                                           |                                   |              |         |                | <u>6133</u><br>6134 |  |

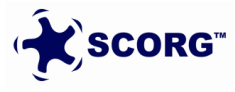

© PDM Analysis Ltd, 2021

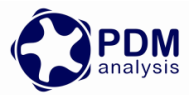

If the framework is absent or a lower version is found then install the latest version. Download from <a href="http://www.microsoft.com/en-gb/download/details.aspx?id=40779">http://www.microsoft.com/en-gb/download/details.aspx?id=40779</a>

**STEP 2.** Launch the SCORG<sup>TM</sup> installer by running the [*setup.exe*] from the installation disk.

| SCORG 5.9.0 - InstallShield Wiz | ard                                                                                                    |
|---------------------------------|----------------------------------------------------------------------------------------------------|
|                                 | Preparing to Install                                                                                                    |
|                                 | SCORG 5.9.0 Setup is preparing the InstallShield Wizard,<br>which will guide you through the program setup process.<br>Please wait. |
|                                 | Extracting: SCORG 5.9.0.msi                                                                                                    |
|                                 |                                                                                                    |
|                                 |                                                                                                    |
|                                 |                                                                                                    |
|                                 |                                                                                                    |
|                                 | Cancel                                                                                                    |

Click 'Run anyway' in case protected message is displayed by Windows SmartScreen.

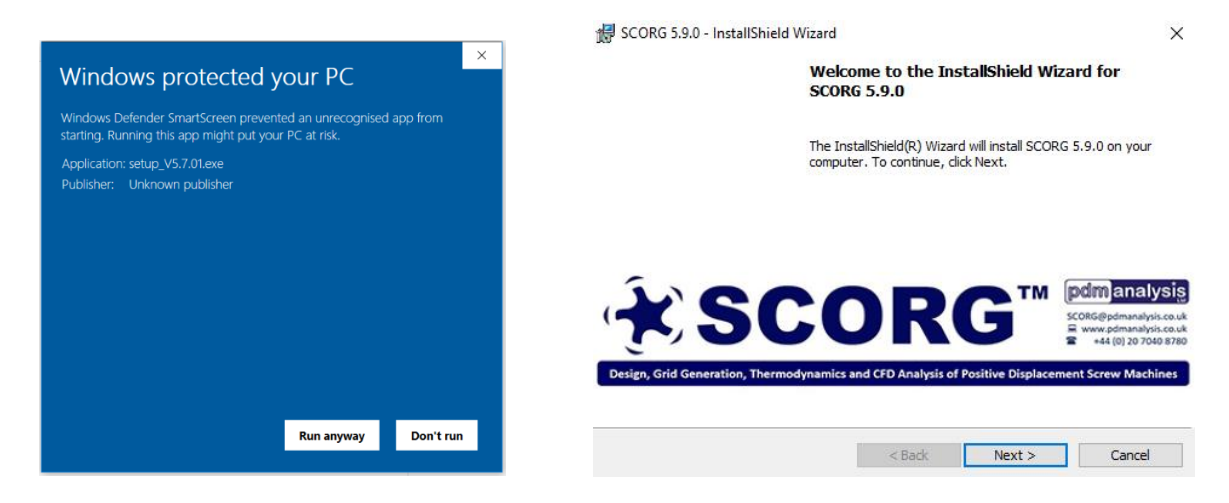

# **STEP 3.** Accept the PDM Analysis Ltd licensing terms.

| 🛃 SCORG 5.9.0 - InstallShield Wizard                                                                                                    | ×                                                                                                    | 🛃 SCORG 5.9.0 - InstallShield Wizard                                                    | ×             |
|----------------------------------------------------------------------------------------------------|----------------------------------------------------------------------------------------------------|-----------------------------------------------------------------------------------------|---------------|
| License Agreement                                                                                                    | SCORG                                                                                                   | Customer Information                                                                    | 🛠 SCORG"      |
| Please read the following license agreement carefully.                                                                                                    | pdmanalysis                                                                                             | Please enter your information.                                                          | pdmanalysiន្ល |
| This End User Licence Agreement ("EULA") is between:       (1) PDM Analysis Limited (the "Licensor"), a company incorgunder registration number 0891363, whose registered active active acti | porated in England<br>didress is at Bourne<br>and<br>application ("the<br>as the "Parties" and<br>Print | User Name:<br>City, University of London<br>Organization:<br>City, University of London |               |
| InstallShield<br>                                                                                                    | > Cancel                                                                                                | InstallShield < Back                                                                    | Next > Cancel |

## **STEP 4.** Enter the User Name and Organization.

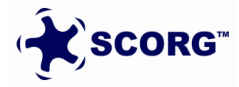

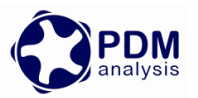

## **STEP 5.** Install.

| 🕼 SCORG 5.9.0 - Insta                                                                       | IIShield Wizard                                     | ×                        | 🛃 SCORG                                                  | 5.9.0 - InstallShield Wizard                                              | – 🗆 X                 |
|---------------------------------------------------------------------------------------------|-----------------------------------------------------|--------------------------|----------------------------------------------------------|---------------------------------------------------------------------------|-----------------------|
| Ready to Install the Program                                                                |                                                     | *SCORG"                  | Installing SCORG 5.9.0                                   |                                                                           | *SCORG"               |
| The wizard is ready                                                                         | to begin installation.                              | pdm analysis             | S The program features you selected are being installed. |                                                                           | pdmanalysis           |
| If you want to review<br>exit the wizard.<br>Current Settings:                              | w or change any of your installation settings, clic | sk Back. Click Cancel to | P                                                        | Please wait while the InstallShield Wizard installs take several minutes. | SCORG 5.9.0. This may |
| Setup Type:                                                                                 |                                                     |                          |                                                          | Status:                                                                   |                       |
| Typical                                                                                     |                                                     |                          |                                                          |                                                                           |                       |
| Destination Folder:<br>C:\\$CORG\<br>User Information:<br>Name: City, Uni<br>Company: City, | versity of London<br>University of London           |                          | To the Michael of A                                      |                                                                           |                       |
| Instalishield ————                                                                          | < Back Insta                                        | all Cancel               | Instalionielo -                                          | < Back                                                                    | Next > Cancel         |
| STEP 6.                                                                                     | Click Finish with Lat                               | unch the program         | 1                                                        |                                                                           |                       |
|                                                                                             | 🖟 SCORG 5.9.0 - InstallS                            | hield Wizard             |                                                          | ×                                                                         |                       |
|                                                                                             |                                                     | InstallShield V          | /izard Com                                               | pleted                                                                    |                       |

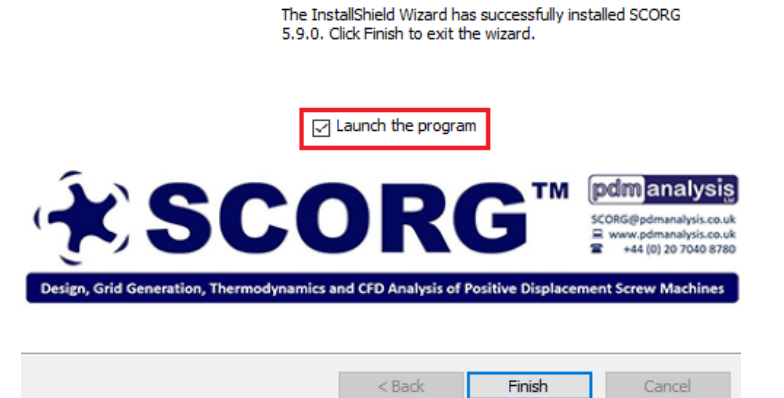

Cance

**STEP 7.** When asked to open the license folder, Click NO

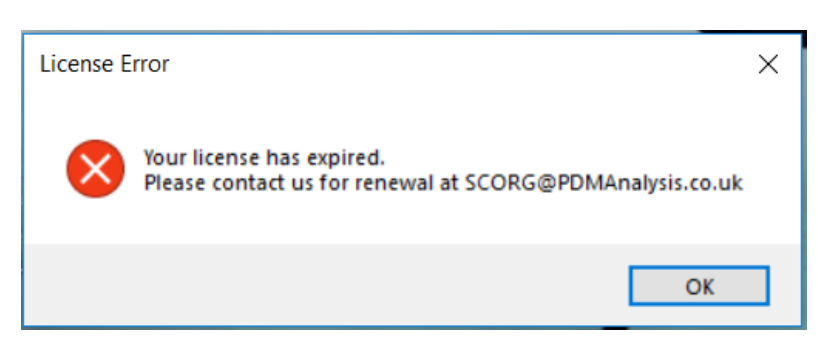

**STEP 8.** A product registration form is mandatory to be filled and submitted for the licensing of SCORG v5.9. Enter the correct details in the registration form and Submit. An active internet connection will be required for submission.

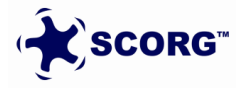

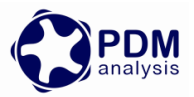

| Name*                  | Type Of Business |        |
|------------------------|------------------|--------|
| Į.                     | rnvate           |        |
| Company Name*          | Industry         |        |
|                        | Oil & Gas 🗸 🗸    |        |
| Email*                 | Website          |        |
| Phone Number*          | Country/City     | l<br>r |
| How will SCORG be used |                  |        |
|                        |                  |        |
|                        |                  |        |
|                        |                  |        |
| Proxy Settings         | Submit           |        |

Once successfully registered, the below message should be seen.

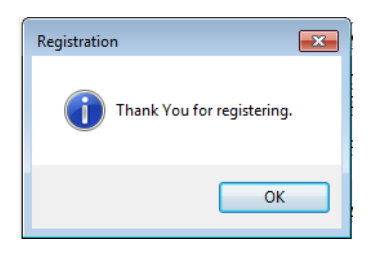

**STEP 9.** In case your organisation uses a Proxy server to access the internet, the corresponding IP and port number can be entered in the form for submission.

| Name*                  | Type Of E<br>Private | Business                      | motors.                                                   |
|------------------------|----------------------|-------------------------------|-----------------------------------------------------------|
| Company Name*          | Industry<br>Oil & Gi | 🛃 Proxy Settings              | Users are required to registe<br>The computer device must |
| Email*                 | Website              | Set Up Proxy Settings Manualy | Post: 20                                                  |
| Phone Number*          | Country.             | Address.                      | G v<br>et                                                 |
| How will SCORG be used |                      |                               | Save ito                                                  |
|                        |                      |                               | Thank you for using SCORO                                 |
| Proxy Settings         |                      | Submit                        |                                                           |

**STEP 10.** After this stage SCORG will launch in DEMO mode. i.e. you can use it to view existing projects, access help documentation and tutorial documentations. All the calculations will be disabled.

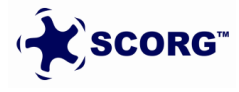

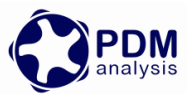

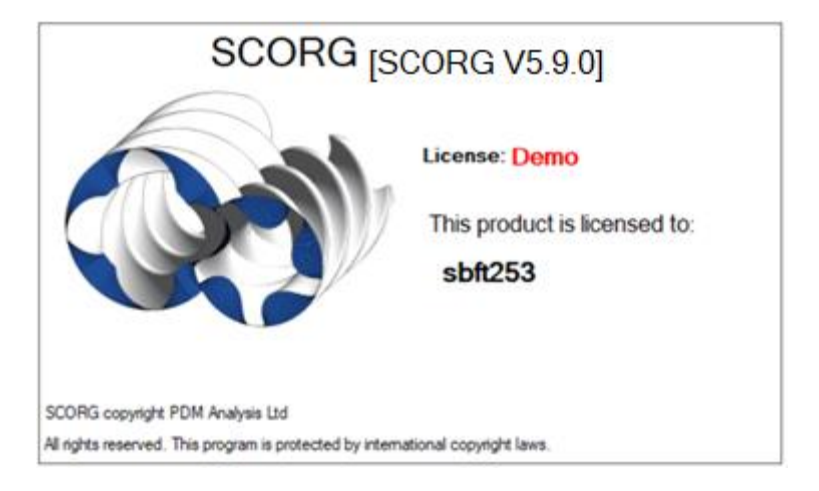

**STEP 11.** Send the 'request.lic' file from C:\SCORG\License Folder to PDM Analysis contact.

**STEP 12.** PDM Analysis will send you an email with a valid license file.

- **STEP 13.** Save the license file [scorg.lic] in the License folder.
- **STEP 14.** Now the product can be used in Full mode.

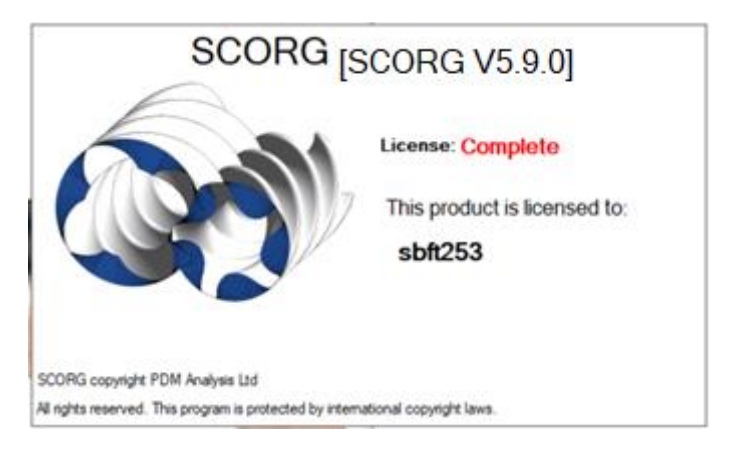

Once the Full license has expired, SCORG will operate in DEMO mode.

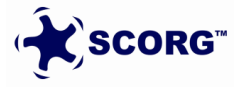

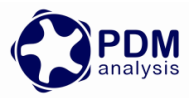

## License Options available:

- **Grid:** Full grid generation license. User can import and modify User profile and perform grid generation for CFD calculations, use full Geometry module and generate DEMO profile in the Profile Generation Module.
- **Thermodynamics:** Full multi-chamber Thermodynamics license. User can import and modify User profile, use full Geometry module and generate DEMO profile in the Profile Generation Module. User can calculate full multi-chamber Thermodynamics module.
- **Complete:** Full multi-chamber Thermodynamics and grid generation license.

End of Document

PDM Analysis Ltd

Bourne House, 475 GodstoneRoad, Whyteleafe, Surrey, CR3 0BL, United Kingdom +44 20 7040 8780; +44 78 2781 8689 SCORG@PDMAnalysis.co.uk http://www.pdmanalysis.co.uk

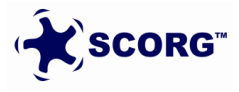

© PDM Analysis Ltd, 2021